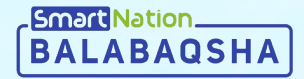

# Smart Nation

Ата-аналарға арналған нұсқаулық Жеке кабинет арқылы өтініш беру

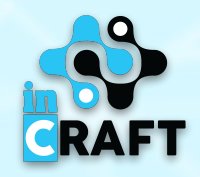

### balabaqsha.snation.kz-тің басты беті

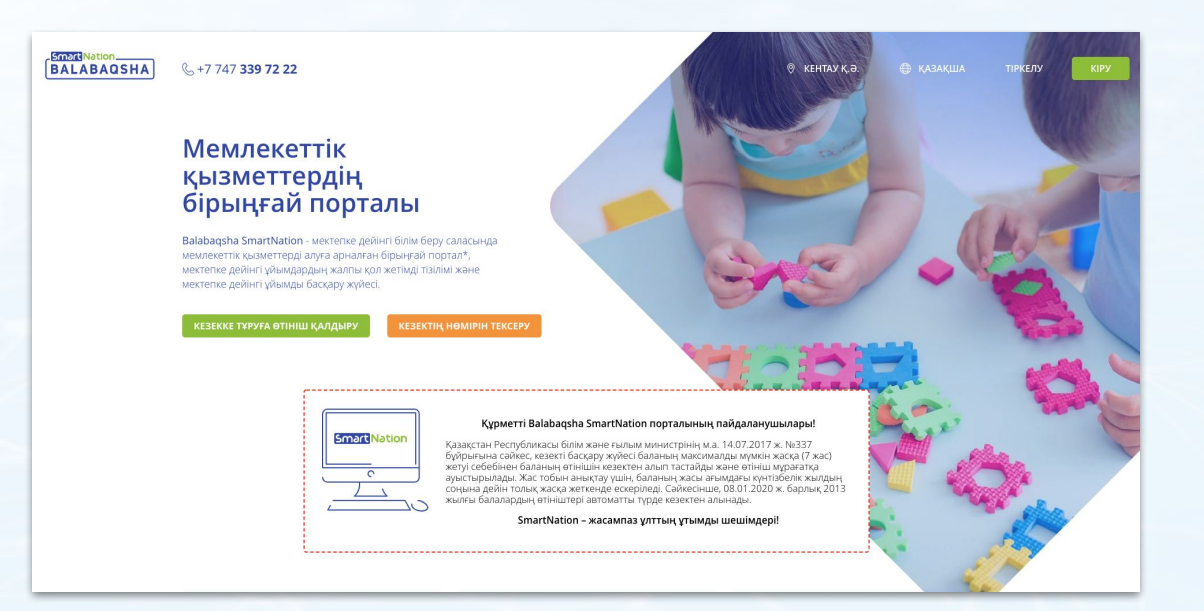

Басты беттегі ақпараттар:

- бос орындар бюллетеньдері;
- МДҰ-дағы кезектер;
- мектепке дейінгі ұйымдардың каталогы;
- статистика;
- пайдаланушылар пікірлері.

Сайттың жоғарғы оң жақ бұрышында геолокация мен тілді өзгерту мүмкіндігі бар. Порталда тіркелу үшін **«Тіркеу»** батырмасын басу қажет. Егер Сіз тіркелген болсаңыз, **«Кіру»** батырмасын пайдаланыңыз.

## Тіркелген пайдаланушылар

Егер Сіз Порталда тіркелген болсаңыз келесі әрекеттерді жасау керек:

- терезенің жоғарғы оң жақ
   бұрышындағы «Кіру»
   батырмасын басу;
- логин мен құпия сөзді енгізу;
- «Жүйеге кіру» батырмасын басу.

Егер сіз құпия сөзді ұмытып қалсаңыз:

- «Құпия сөзді ұмыттыңыз ба?» батырмасын басыңыз;
- телефон нөмірін енгізіңіз;
- «Жіберу» батырмасын басыңыз;
- нөміріңізге келген кодты енгізіңіз;
- жаңа құпия сөзді ойлап табыңыз;
- құпия сөзді қайталаңыз;
- «Жіберу» батырмасын басыңыз.

| BALABAOSHA & +7 747 339 72 22       | myning Gun                                                                   | 🛛 мағжа                   | Н ЖҰМАБАЕВ 🌐 ҚАЗАҚША        | ТІРКЕЛУ КІРУ                           |
|-------------------------------------|------------------------------------------------------------------------------|---------------------------|-----------------------------|----------------------------------------|
| Басты > Кіру                        |                                                                              |                           |                             |                                        |
| КІРУ                                |                                                                              |                           |                             |                                        |
|                                     |                                                                              |                           |                             |                                        |
|                                     | Логин немесе телефон номері:: *                                              |                           |                             |                                        |
|                                     | Логин немесе телефон номеріңіз                                               | ді енгізіңіз              |                             |                                        |
|                                     | Кұпия сөз: *                                                                 |                           |                             |                                        |
|                                     | Құпия сөз 8-40 таңбадан тұруы ке                                             | рек                       |                             |                                        |
|                                     |                                                                              | Құпия сөзді ұмыттыңыз ба? |                             |                                        |
|                                     |                                                                              | ЖҮЙЕГЕ КІРУ               |                             |                                        |
|                                     |                                                                              |                           |                             |                                        |
|                                     |                                                                              |                           |                             |                                        |
| Басты > Құпия сөзді қалпына келтіру |                                                                              |                           |                             |                                        |
|                                     |                                                                              |                           |                             |                                        |
| קיוועא כסכבו קאיווא קאיוםו          | INA REJITIPY                                                                 |                           |                             |                                        |
|                                     |                                                                              |                           |                             | «InCraft» ЖШС<br>Тел: +7 727 339 72 22 |
| Ұялы                                | телефон нөмірі:                                                              |                           |                             |                                        |
| +7 (                                |                                                                              |                           | © 2020 Balabaqsha - SmartNa | tion. Барлық құқықтар сақталған.       |
| Kepce<br>Gap s                      | тілген нөмірге парольді қалпына келтіруді растау үшін коды<br>ms жіберіледі. |                           |                             |                                        |
| Кіруг                               | е қайта оралу ЖІБЕРУ                                                         |                           |                             |                                        |
|                                     |                                                                              |                           |                             |                                        |
|                                     |                                                                              |                           |                             |                                        |

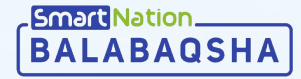

#### Тіркелу

Тіркелу үшін басты беттің оң жақ жоғарғы бұрышындағы **«Тіркелу»** батырмасын басыңыз.

Басты > Тіркелу

ТІРКЕЛУ

Тіркелу парағында:

- телефон нөміріңізді енгізіңіз;
- деректер саясатымен танысқаннан кейін, «Мен пайдаланушылардың деректер саясатымен таныстым және қабылдаймын» белгісін шертіңіз;
- «Код жіберу» батырмасын басыңыз;
- нөміріңізге келген кодты өріске енгізіңіз;
- «Жіберу» батырмасын басыңыз.

| SMS                        | С Купия сөз            | Аккау                                                    | инт                   |                |  |
|----------------------------|------------------------|----------------------------------------------------------|-----------------------|----------------|--|
|                            |                        |                                                          |                       |                |  |
| +7 ()                      |                        |                                                          |                       |                |  |
| П<br>Мен таныстым және     | қабылдаймын пайдалану. | ылардың деректер                                         |                       |                |  |
| Kon wiferov                |                        |                                                          |                       |                |  |
| код жюеру                  |                        |                                                          |                       |                |  |
| Басты > Тіркелу            |                        |                                                          |                       |                |  |
| Басты > Тіркелу<br>ТІРКЕЛУ |                        |                                                          |                       |                |  |
| басты > Тіркелу<br>ТІРКЕЛУ |                        |                                                          |                       |                |  |
| Басты > Тіркелу<br>ТІРКЕЛУ |                        |                                                          | A                     | FRI            |  |
| Басты > тіркелу<br>ТІРКЕЛУ | E<br>SMS               |                                                          | В Купия сөз           | E8<br>Axcaylıt |  |
| басты > тіркелу<br>ТІРКЕЛУ | 5MS                    |                                                          | (а)<br>Кулия сөз      | БВ             |  |
| Басты > тіркелу<br>ТІРКЕЛУ | SMS                    |                                                          | а<br>Құпия сөз        | BB<br>Axxayırt |  |
| басты > тіркену<br>ТІРКЕЛУ | SMS                    | 7                                                        | <u>а</u><br>Кулия соз | Ба             |  |
| басты > тіркену<br>ТІРКЕЛУ | SMS<br>Pa              | 7<br>тау коды ішінде келеді б                            | а<br>Купия соз        | БВ             |  |
| басты > тіркену<br>ТІРКЕЛУ | SMS                    | -7<br>стау коды ішінде келеді б<br>З арқылы алынған код: | (упия соз             | Ба             |  |

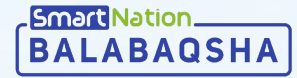

#### Тіркелу

Әрі қарай:

- бірінші өріске құпия сөзді ойластырып, енгізіңіз;
- екінші өрісте құпия сөзді қайта енгізіңіз;
- «Сақтау» батырмасын басыңыз;
- өтініш берушінің ЖСН енгізіңіз (ата-ана немесе заңды өкіл);
- ЖСН енгізілгеннен кейін жүйе өтініш берушінің тіркеу мәліметтерін шығарады;
- енді «Жіберу» батырмасын басыңыз.

Жүйе сіздің деректеріңізді сақтайды. Жеке кабинетке кіру үшін оң жақ жоғарғы бұрыштағы «Кіру» батырмасын пайдаланыңыз.

| Басты > тіркелу                                                                              |  |
|----------------------------------------------------------------------------------------------|--|
| ТІРКЕЛУ                                                                                      |  |
|                                                                                              |  |
|                                                                                              |  |
|                                                                                              |  |
| SMS құпия сөз Аккаунт                                                                        |  |
|                                                                                              |  |
| Порталға одан әрі кіру үшін құпия сөз ойлап табыңыз. Құпия сөз 8-40<br>символды құрауы тиіс. |  |
| Кіру үшін құпия сөз енгізіңіз:                                                               |  |
| Құпия сөз 8-40 таңбадан тұруы керек                                                          |  |
| Құпия сөзді растаңыз:                                                                        |  |
| Құпия сөз 8-40 таңбадан тұруы керек                                                          |  |
| Сақтау                                                                                       |  |
| ТІРКЕЛУ                                                                                      |  |
|                                                                                              |  |
|                                                                                              |  |
| SMS Құтия сөз Аккаунт                                                                        |  |
|                                                                                              |  |
| Атараның ЖСН / Атарана құжатының немілі :                                                    |  |
|                                                                                              |  |
| Аты:                                                                                         |  |
|                                                                                              |  |
| Teri:                                                                                        |  |
|                                                                                              |  |
| Туған күні                                                                                   |  |
|                                                                                              |  |
| Жіберу                                                                                       |  |
|                                                                                              |  |

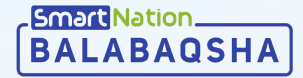

#### Баланы қосу

Баланы қосу үшін:

- «Балалар» мәзіріне өтіңіз;
- «Баланы қосу» батырмасын басыңыз;

BALAB

- пайда болған өрісте баланың ЖСН-ін енгізіңіз;
- «ЖСН тексеру» батырмасын басыңыз;
- «Жынысы» және «Ұлты» өрісін толтырыңыз;
- деректерді тексеріңіз;
- егер бәрі дұрыс болса, «Сақтау» батырмасын басыңыз.

| ЖЕКЕ КАБИНЕТ   |                                                                                                    |
|----------------|----------------------------------------------------------------------------------------------------|
| + ©oto earepry | БАЛА ТУРАЛЫ МӘЛІМЕТ<br>ЖСН енгізіцік:*<br>Д Жілдышамен белгіленген холдар *, міндетті түрде толтырылуы тиіс. |

\* Жұлдызшамен белгіленген өрістер толтыруға міндетті.

| & +7 747 <b>339 72 22</b>                                     | and find the                                                                      | 🕅 МАҒЖАН ЖҰМАБАЕВ | 🌐 қазақша | I MƏ3IP |
|---------------------------------------------------------------|-----------------------------------------------------------------------------------|-------------------|-----------|---------|
|                                                               | Басты > Балалар<br>БАЛАЛАР                                                        |                   |           |         |
| Профайл<br>Балалар<br>Өгіншитер<br>Жолдамалар<br>Хабарламалар | Сониссалаларын<br>                                                                |                   |           |         |
|                                                               | БАЛА ТУРАЛЫ МӘЛІМЕТ<br>ЖСН енгізіңіз: *                                           | Q. ЖСН тексеру    |           | ~       |
| + Фото езгерту                                                | Жүлдызшамен белгіленген жолдар *, міндетті түрде талтырылуы тиіс.           Teri: |                   |           |         |
|                                                               | Аты:<br>Әхесінің аты:                                                             |                   |           |         |
|                                                               | Туган күн!:<br>Жынысы: *<br>⊛ Ер Әйел                                             |                   |           |         |
|                                                               | <b>Улты:</b><br>Болдырмау                                                         | ✓                 |           |         |

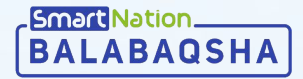

## Өтініш жіберу

Өтініш жіберу үшін төмендегі әрекеттерді орындау керек: 🛲

- өтініш беруші мен баланың барлық деректері толтырылғанына көз жеткізу;
- «Өтініштер» мәзіріне өту;
- «Өтініш қосу» батырмасын басу.

#### Әрі қарай:

- қажетті баланы таңдау (егер сіз баланы әлі қоспасаңыз - «Баланы қосу» батырмасын басу);
- топ түрін таңдау;
- қалаған оқу тілін таңдау;
- облыс, аудан, елді мекенді толтыру;
- әлеуметтік мәртебе автоматты түрде толтырылады;
- сіз кезектен тыс санатқа кірсеңіз, «Кезектен тыс» белгісіне басыңыз, қажетті санатты таңдап, растайтын құжаттарды тіркеңіз;
- мәліметтерді пайдалануға келісімді тексеріңіз және растаңыз;
- «Келесі» батырмасын басыңыз.

|   | тексеріңіз және                                                                                                    |   |
|---|----------------------------------------------------------------------------------------------------|---|
| е | Этініш түрі:                                                                                                    |   |
| 6 | Z Кезектен тыс                                                                                                    |   |
| ſ | Әскери қызметкерлердің балалары, соның ішінде қызметтен өту кезінде қаз                                                                    | ^ |
| l | Таңдалмады                                                                                                    |   |
|   | Әскери қызметкерлердің балалары, соның ішінде қызметтен өту кезінде қаза<br>болған, қайтыс болған немесе із-түзсіз жоғалғандардың балалары |   |
|   | Anusăli Nemerattir organizaniu fanananu coului iuiune kusmetteu etu resiune                                                                |   |

C +7 747 339 72

Профайл

Балалар

Өтініштер Жолдамалар Хабарламалаг

Арнайы мемлекеттік органдардың балалары соның ішінде қызметтен өту кезі із-түзсіз жоғалған немесе қайтыс болғандардың балалары

\* Жұлдызшамен белгіленген өрістер толтыруға міндетті.

|                          |                                                                                                    | 🛛 МАҒЖАН ЖҰМАБАЕВ                                                                                               | 🕀 қазақша 🛛 🗠   |
|--------------------------|----------------------------------------------------------------------------------------------------|----------------------------------------------------------------------------------------------------|-----------------|
| Басты > Өтініштер тізімі |                                                                                                    |                                                                                                    |                 |
| ӨТІНІШТЕР ТІЗ            | IMI                                                                                                    |                                                                                                    |                 |
| 🗮 Өтініштер тізімі       | + Өтініш қосу 🗈 Өтініштер мұрағаты                                                                                                    |                                                                                                    |                 |
| BALABAQSHA               | 747 339 72 22                                                                                                    | ТҮРКІСТАН ОБЛЫСЫ 🔀 ҚАЗАҚША                                                                                      | EE MƏ3IP        |
|                          | Басты —> Өтінішті қалдыру                                                                                                    | land and a second second second second second second second second second second second second second second se |                 |
|                          | ӨТІНІШТІ ҚАЛДЫРУ                                                                                                    |                                                                                                    |                 |
| Профайл                  | 📃 Өтініштер тізімі 🕂 Өтініш қосу 🗈 Өтін                                                                                                    | іштер мұрағаты                                                                                                  |                 |
| Балалар                  | <ol> <li>Жұлдызшамен белгіленген жолдар *, міндетті түрде тол:</li> </ol>                                                                                    | тырылуы тиіс.                                                                                                   |                 |
| Өтініштер<br>Жолдамалар  | Эталонное время сервера:                                                                                                    |                                                                                                    |                 |
| Хабарламалар             | 2020.02.18 11:26:54                                                                                                    |                                                                                                    |                 |
|                          |                                                                                                    |                                                                                                    |                 |
|                          | Егер балаңыз тізімде болмаса:                                                                                                    |                                                                                                    |                 |
|                          | та раланы қосу                                                                                                    |                                                                                                    | -               |
|                          | Кадімгі                                                                                                    |                                                                                                    |                 |
|                          | Оқыту тілі: *                                                                                                    |                                                                                                    |                 |
|                          | Қазақша Орысша Өзбекше<br>Обанаст.                                                                                                    |                                                                                                    |                 |
|                          | Түркістан облысы                                                                                                    |                                                                                                    |                 |
|                          | Аудан : *                                                                                                    |                                                                                                    |                 |
|                          | Таңдалмады                                                                                                    |                                                                                                    |                 |
|                          | Елді мекен : *                                                                                                    |                                                                                                    |                 |
|                          | Әлеуметтік мәртебесі*                                                                                                    |                                                                                                    |                 |
|                          | Жеңілдігі жоқ балалар                                                                                                    |                                                                                                    |                 |
|                          | Өтініш түрі:                                                                                                    |                                                                                                    |                 |
|                          | Маліметтерді пайдалануға келісім: *                                                                                                    |                                                                                                    |                 |
|                          | Мен ақпараттық жүйелерде қамтылған, заңмен қорға<br>мәліметтерді, оның ішінде қолданыстағы заңнамаға с<br>ашық маліметтерді жариялау үшін пайлалануға келісе | патын құпияны құрайтын<br>әйкес кезектегілер туралы<br>мін                                                      |                 |
|                          | ошин "чаланы түрд жарталау үшин талдаланууа келес                                                                                                    | Kezeri                                                                                                    |                 |
| - <u> </u>               |                                                                                                    |                                                                                                    |                 |
| Smart Nation             |                                                                                                    |                                                                                                    | AIDCrafts XIIIC |

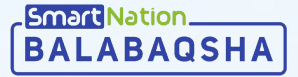

#### Бюллетеньге өтініш жіберу

Өтініш бергеннен кейін **«Өтініштер»** бетінде сізге баланың өтініші көрінеді. Толығырақ қарау үшін **«Толығырақ»** батырмасын басыңыз.

Сондай-ақ, өтініш бергеннен кейін «Мүдделі» батырмасын басуды ұсынамыз. Осы арқылы сіз мектепке дейінгі ұйымнан орын алуға мүдделігіңізді растайсыз.

Балабақшаға жолдама алу үшін сіз «Көру» батырмасын басу арқылы бюллетеньге өтініш жіберуіңіз керек.

| BALABAQSHA                              | & +7 747 <b>339 72 22</b><br>Күн сайын <b>9:00-21:00</b> аралығы |                                                               |                                         | 🖲 АРЫС Қ.Ә. 🔀 ҚАЗАҚША | A MƏSIP |
|-----------------------------------------|------------------------------------------------------------------|---------------------------------------------------------------|-----------------------------------------|-----------------------|---------|
|                                         |                                                                  | Басты > Өтініштер тізімі                                      |                                         |                       |         |
|                                         |                                                                  | ӨТІНІШТЕР ТІЗІМІ                                              |                                         |                       |         |
|                                         | Профайл                                                          | 🗮 Өтініштер тізімі 🕂 Өтініш қосу 🖺 Өтініштер мұрағ            | ғаты                                    |                       |         |
|                                         | Балалар                                                          |                                                               |                                         |                       |         |
|                                         | Өтініштер                                                        | Бірінші кезектегі                                             |                                         | Толығырақ 🗸 🗓         |         |
|                                         | Хабарламалар                                                     | Өтініш: Елді мекен:<br>#287529 от 18.06.2020 08:33:20 Арыс қ. | Оқыту тілі:<br>Қазақша, Орысша, Өзбекше | Жеңілдікті жаңарту    |         |
|                                         |                                                                  | <sub>Түрі:</sub><br>Жалпы білім беретін                       |                                         |                       |         |
|                                         |                                                                  | 🖉 Кезек 💽 Бюллетеньге атініш жіберу 🔘 Ж                       | олдаманы алу 🛞 Электрондық тір          |                       |         |
|                                         |                                                                  |                                                               |                                         |                       |         |
|                                         | Бірінші ке                                                       | ектегі                                                        |                                         | Жасыру 🥎 🗎            |         |
| Өтініш:<br>#287529 от 18.06.2020 08     | Елді мекен:<br>8:33:20 Арыс қ.                                   | Оқыту тілі:<br>Қазақша, Орь                                   | ысша, Өзбекше                           | Жеңілдікті жаңарту    |         |
| <sub>Түрі:</sub><br>Жалпы білім беретін |                                                                  |                                                               |                                         |                       |         |
| 🧭 Кезек                                 | 🕨 🔟 Бюллетеньге өтініш                                           | кіберу 🕔 Жолдаманы алу                                        | Электрондық тіркеу                      | 🕚 Қабылдауды раста    | iy 👘    |
| Сіздің кезектегі нөміріңіз:<br>11       | Сізге қолайлы бюллет<br>өтініш жіберіңіз                         | нге                                                           |                                         |                       |         |
| Мүдделі                                 | Көру                                                             |                                                               |                                         |                       |         |

### Өтінішті жою

Жою үшін «Себет» белгішесіне басып, жоюды растаңыз.

Бала контингентке тіркелген жағдайда сіз өтініштерді жоя алмайсыз.

| BALABAQSHA | & +7 747 <b>339 72 22</b><br>Күн сайын <b>9:00-21:00</b> аралығы | myning guntagen                                                          | 🆁 АРЫС Қ.Ә.         | 🌐 қазақша | Par Məsip |
|------------|------------------------------------------------------------------|--------------------------------------------------------------------------|---------------------|-----------|-----------|
|            |                                                                  | Басты 🗦 Өтініштер тізімі                                                 |                     |           |           |
|            |                                                                  | ΘΤΙΗΙШΤΕΡ ΤΙ3ΙΜΙ                                                         |                     |           |           |
|            | Профайл                                                          | 🗮 Өтініштер тізімі 🕂 Өтініш қосу 🗈 Өтініштер мұрағаты                    |                     |           |           |
|            | Балалар                                                          |                                                                          |                     |           |           |
|            | Өтініштер                                                        | Серғазы Сабыр Жангелдіұлы 🔰 Бірінші кезектегі                            | Толығырақ 🗸         | <b>İ</b>  |           |
|            | Жолдамалар                                                       | Өтініш: Елді мекен: Оқыту тілі:                                          | Жеңілдікті жаңарту  |           |           |
|            | Хабарламалар 💈                                                   | #287529 от 18.06.2020 08:33:20 Арыс қ. Қазақша, Орысша, Өзбекше          |                     |           |           |
|            |                                                                  | <sup>түрі:</sup><br>Жалпы білім беретін                                  |                     |           |           |
|            |                                                                  | 🖉 Кезек 🔰 🔀 Бюллетеньге өтініш жіберу 🕚 Жолдаманы алу 🕚 Электрондық тірк | кеу 🕔 Қабылдауды ра |           |           |

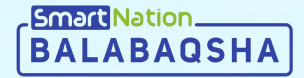

# Smart Nation

# Назарларыңызға рақмет!

Байланыс орталығы: 8 (727) 339-72-22 8 (747) 339-72-22 (WhatsApp)

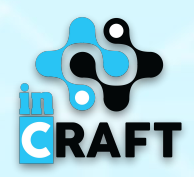